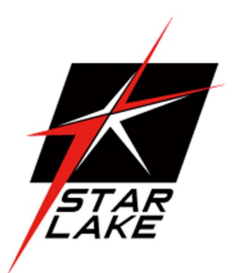

# **I11C-G2060S**

### RUGGED GPU SERVER SUPPORT NVIDIA RXT2060S

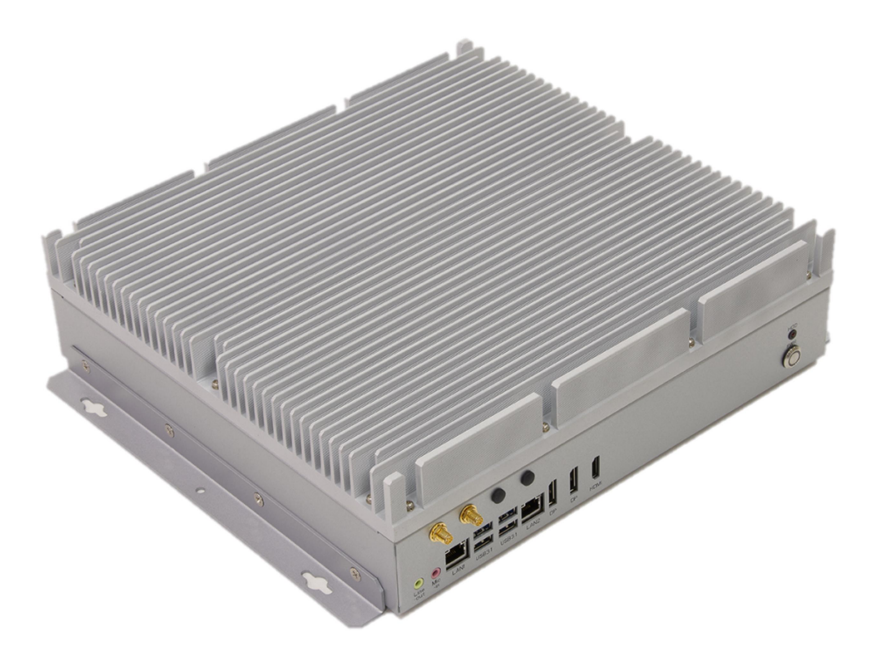

User's Manual Revision Date: June. 15. 2021

Revision Date: June. 15. 2021

### **Safety Information**

#### **Electrical safety**

- To prevent electrical shock hazard, disconnect the power cable from the electrical outlet before relocating the system.
- When adding or removing devices to or from the system, ensure that the power cables for the devices are unplugged before the signal cables are connected. If possible, disconnect all power cables from the existing system before you add a device.
- Before connecting or removing signal cables from the motherboard, ensure that all power cables are unplugged.
- Seek professional assistance before using an adapter or extension cord. These devices could interrupt the grounding circuit.
- Make sure that your power supply is set to the correct voltage in your area.
- If you are not sure about the voltage of the electrical outlet you are using, contact your local power company.
- If the power supply is broken, do not try to fix it by yourself. Contact a qualified service technician or your local distributor.

#### **Operation safety**

- Before installing the motherboard and adding devices on it, carefully read all the manuals that came with the package.
- Before using the product, make sure all cables are correctly connected and the power cables are not damaged. If you detect any damage, contact your dealer immediately.
- To avoid short circuits, keep paper clips, screws, and staples away from connectors, slots, sockets and circuitry.
- Avoid dust, humidity, and temperature extremes. Do not place the product in any area where it may become wet.
- Place the product on a stable surface.
- If you encounter any technical problems with the product, contact your local distributor

#### Statement

- All rights reserved. No part of this publication may be reproduced in any form or by any means, without prior written permission from the publisher.
- All trademarks are the properties of the respective owners.
- All product specifications are subject to change without prior notice

Revision Date: June. 15. 2021

### **Revision History**

| Revision | Date (yyyy/mm/dd) | Changes       |
|----------|-------------------|---------------|
| V1.0     | 2021/06/15        | First release |

### **Packing List**

| ltem | Description                            | Q'ty |
|------|----------------------------------------|------|
| 1    | I11C-G2060S, AI Accelerated GPU Server | 1    |
| 2    | Driver CD                              | 1    |

### **Ordering Information**

#### i11C-G2060S

Rugged GPU Server Support NVIDIA RTX2060S with Intel 8 /9th Gen i7-9700TE CPU, Rich I/O Interface, w/GPU, 9~36V DC-DC 300W,Operation Temp. 0 to 50°C

#### i11C-G2060S-ET

Rugged GPU Server Support NVIDIA RTX2060S with Intel 8 /9th Gen i7-9700TE CPU, Rich I/O Interface, w/o GPU, 9~36V DC-DC 300W,Operation Temp. -20 to 55°C

#### i11C-G2060S-UT

Rugged GPU Server Support NVIDIA RTX2060S with Intel 8 /9th Gen i7-9700TE CPU, Rich I/O Interface, w/o GPU, 9~36V DC-DC 300W,Operation Temp. -30 to 70°C

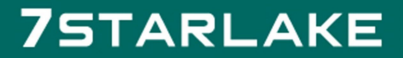

Revision Date: June. 15. 2021

### RoHS

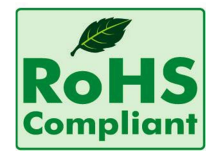

#### 7Starlake RoHS Environmental Policy and Status Update

7Starlake is a global citizen for building the digital infrastructure. We are committed to providing green products and services, which are compliant with

European Union RoHS (Restriction on Use of Hazardous Substance in Electronic Equipment) directive 2011/65/EU, to be your trusted green partner and to protect our environment.

In order to meet the RoHS compliant directives, 7Starlake has established an engineering and manufacturing task force to implement the introduction of green products. The task force will ensure that we follow the standard 7Starlake development procedure and that all the new RoHS components and new manufacturing processes maintain the highest industry quality levels for which 7Starlake are renowned.

The model selection criteria will be based on market demand. Vendors and suppliers will ensure that all designed components will be RoHS compliant.

Revision Date: June. 15. 2021

| Chapter 1 : Produc Introduction       | 5  |
|---------------------------------------|----|
| 1.2 Front Panel I/O Placement         | 7  |
| <b>1.3 Rear Panel I/O Placement</b>   | 8  |
| 1.4 Mechanical Dimensions             | 9  |
| Chapter 2 : Rear I/O Ports            | 10 |
| 2.1 Panel Connector Pin Define        | 10 |
| Chapter 3: AMI BIOS UTILITY           | 11 |
| 3.1 Starting                          | 11 |
| 3.2 Navigation Keys                   | 11 |
| <b>3.3 Main</b>                       | 12 |
| <b>3.4 Advanced</b>                   | 13 |
| 3.4.2 Trusted Computing               | 13 |
| 3.4.2 CPU Configuration               | 14 |
| 3.4.3 ACPI Setting                    | 15 |
| 3.4.4 Smart Setting                   | 15 |
| 3.4.5 F81866 Super IO Configuration   | 16 |
| 3.4.6 Hardware Monitor                | 17 |
| 3.4.7 Platform Function               | 18 |
| 3.4.8 Serial Consolr Redirection      | 19 |
| 3.4.9 NVMe Configuration              | 20 |
| 3.4.10 USB Configuration              | 20 |
| 3.4.11 CSM Configuration              | 21 |
| 3.4.12 SATA Configuration             | 22 |
| 3.5 Chipset Menu                      | 22 |
| 3.5.1 System Agent (SA) Configuration | 23 |
| 3.5.2 PCH-IO Configuration            | 25 |
| 3.6 Security Menu                     | 29 |
| 3.7 Boot Menu                         | 30 |
| <b>3.8 Save &amp; Exit</b>            | 31 |

### 7STARLAKE

Revision Date: June. 15. 2021

### **Chapter 1 : Produc Introduction**

### **1.1 Specifications**

#### System

| CPU            | 9th Gen. Intel <sup>®</sup> Coffee Lake LGA1151 Socket Processor |  |
|----------------|------------------------------------------------------------------|--|
|                | Intel <sup>®</sup> Core i7-9700 (8 Cores 65W)                    |  |
|                | Intel <sup>®</sup> Core i7-9700TE (8 Cores 35W)                  |  |
| Memory type    | 2 x SO-DIMM DDR4 2666 MHz up to 64GB                             |  |
| Chipset        | Intel® Q370 Chipset                                              |  |
| Expansion slot | 1 x M.2 (Key M, 2242/2260/2280) with PCIex4 and SATA3            |  |
| GPU            | RTX2060S (CUDA Core: 2176, 8GB GDDR6)                            |  |
| DISPLAY        |                                                                  |  |
| Display Port   | Resolution up to 4096 x 2304 60@Hz                               |  |
| HDMI           | Resolution up to 4096 x 2160 30@Hz                               |  |
| STORAGE        |                                                                  |  |
| Storage 1      | 1 x M.2 2280                                                     |  |
| Storage 2      | 2 x SATAIII                                                      |  |
| ETHERNET       |                                                                  |  |
| Ethernet       | Intel® I210 & I219LM GbE LAN (support 10/100/1000 Mbps)          |  |
| REAR I/O       |                                                                  |  |
| DC-IN          | 1 x 4P Terminal Block                                            |  |
| USB            | 4 x USB2.0                                                       |  |
| FRONT I/O      |                                                                  |  |
| Display Port   | 2 x DP ; 1 x HDMI                                                |  |
| Ethernet       | 2 x RJ45                                                         |  |
| Audio          | 2 x 3.5mm Audio Jacks (1 x MIC, 1 x Line-Out)                    |  |
| USB            | 4 x USB 3.1                                                      |  |
| Antenna        | 4 x Antenna hole(options)                                        |  |
| Power Button   | 1 x Power Button w/indicatot LED                                 |  |

Revision Date: June. 15. 2021

#### POWER REQUIREMEN

| Power Input      | 9~36V 300W DC-DC                                                                      |  |
|------------------|---------------------------------------------------------------------------------------|--|
|                  | 100~240V AC-DC for options                                                            |  |
| APPLICATIONS,    | OPERATING SYSTEM                                                                      |  |
| Applications     | Commercial and Industrial Platforms, Embedded Computing, Process Control, Intelligent |  |
|                  | Automation and manufacturing applications                                             |  |
| Operating System | Windows 10 64Bit, Ubuntu13.04, Ubuntu13.10, Ubuntu14.04, Fedora20                     |  |
| PHYSICAL         |                                                                                       |  |
| Dimension        | 301 x 315 x 86 mm (W x D x H)                                                         |  |
| Weight           | 5.5kg                                                                                 |  |
| Chassis          | SECC                                                                                  |  |
| Heatsink         | Aluminum Alloy, Corrosion Resistant                                                   |  |
| Finish           | Anodic aluminum oxide                                                                 |  |
|                  |                                                                                       |  |

#### ENVIRONMENTAL

| Compliance        | MIL-STD-810G, IEC-61850-3, IEEE-1613, CE and FCC, RoHS |  |
|-------------------|--------------------------------------------------------|--|
| Operating Temp.   | -20 to 55°C                                            |  |
| Storage Temp.     | -40 to 85°C                                            |  |
| Relative Humidity | 5% to 95%, non-condensing                              |  |

### 7STARLAKE

Revision Date: June. 15. 2021

### **1.2 Front Panel I/O Placement**

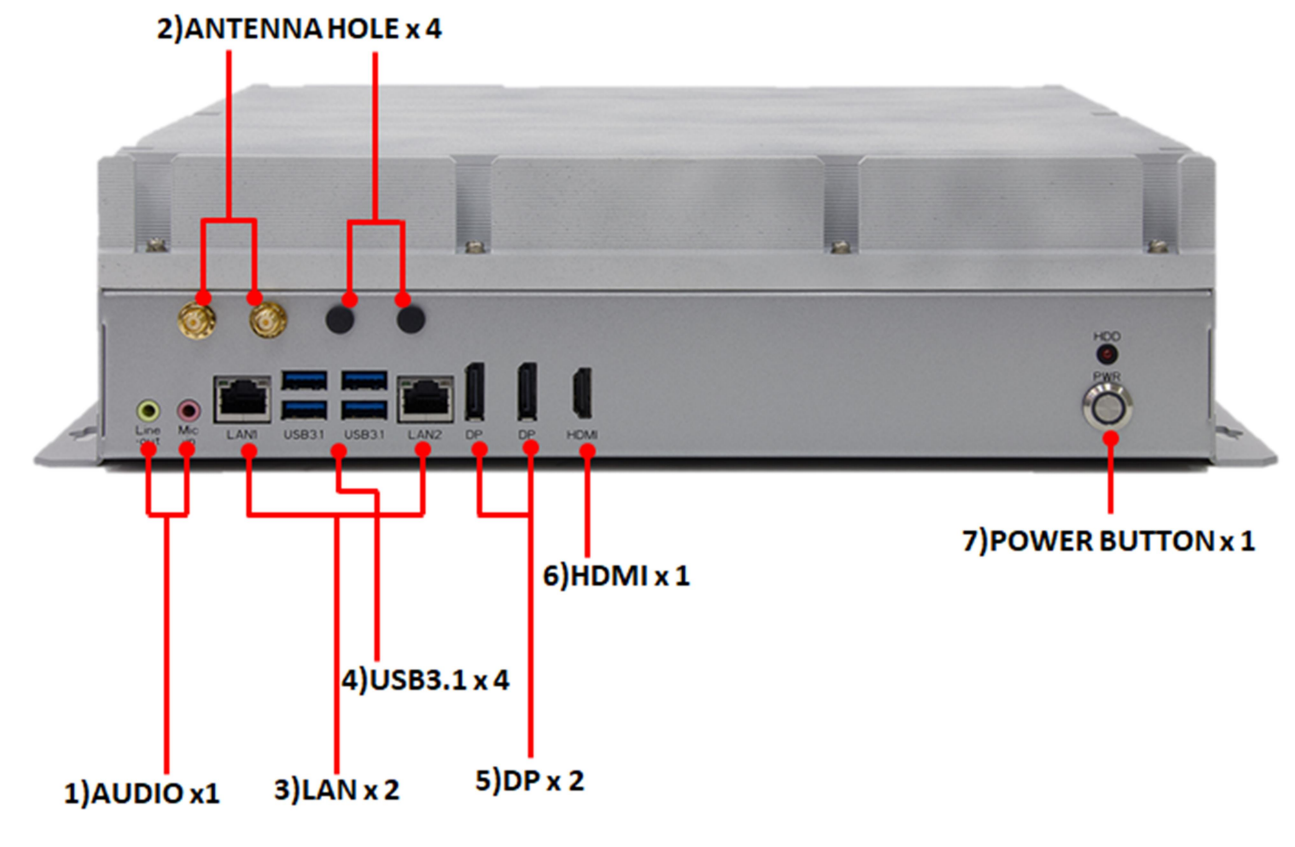

| 1) | AUDIO x1         |
|----|------------------|
| 2) | ANTENNA HOLD x 4 |
| 3) | LAN x 2          |
| 4) | USB3.1 x 2       |
| 5) | DP x 2           |
| 6) | HDMI x 1         |
| 7) | POWER BUTTON x 1 |

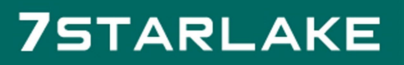

Revision Date: June. 15. 2021

### **1.3 Rear Panel I/O Placement**

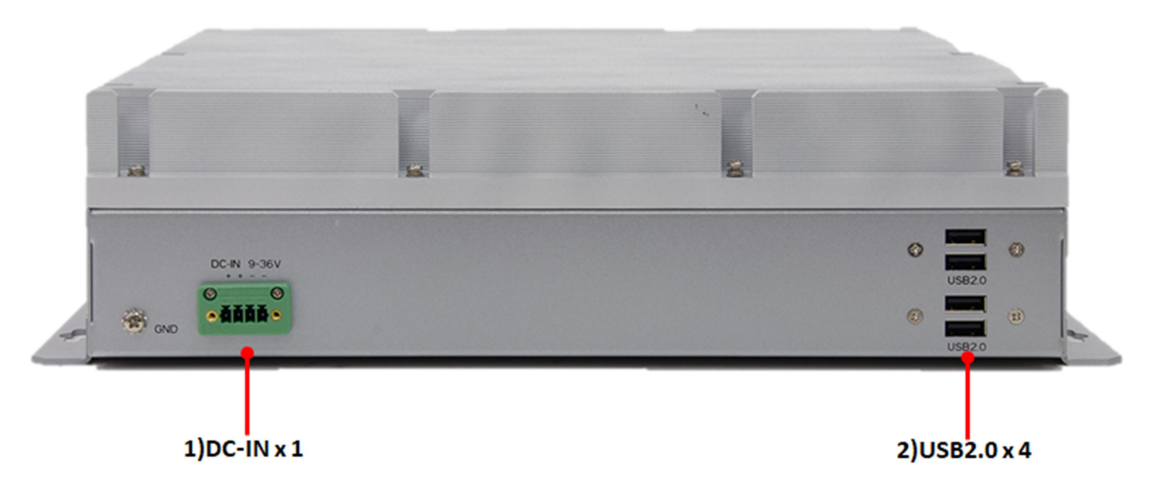

| 1) | DC-IN x 1  |
|----|------------|
| 2) | USB2.0 x 4 |

Revision Date: June. 15. 2021

### **1.4 Mechanical Dimensions**

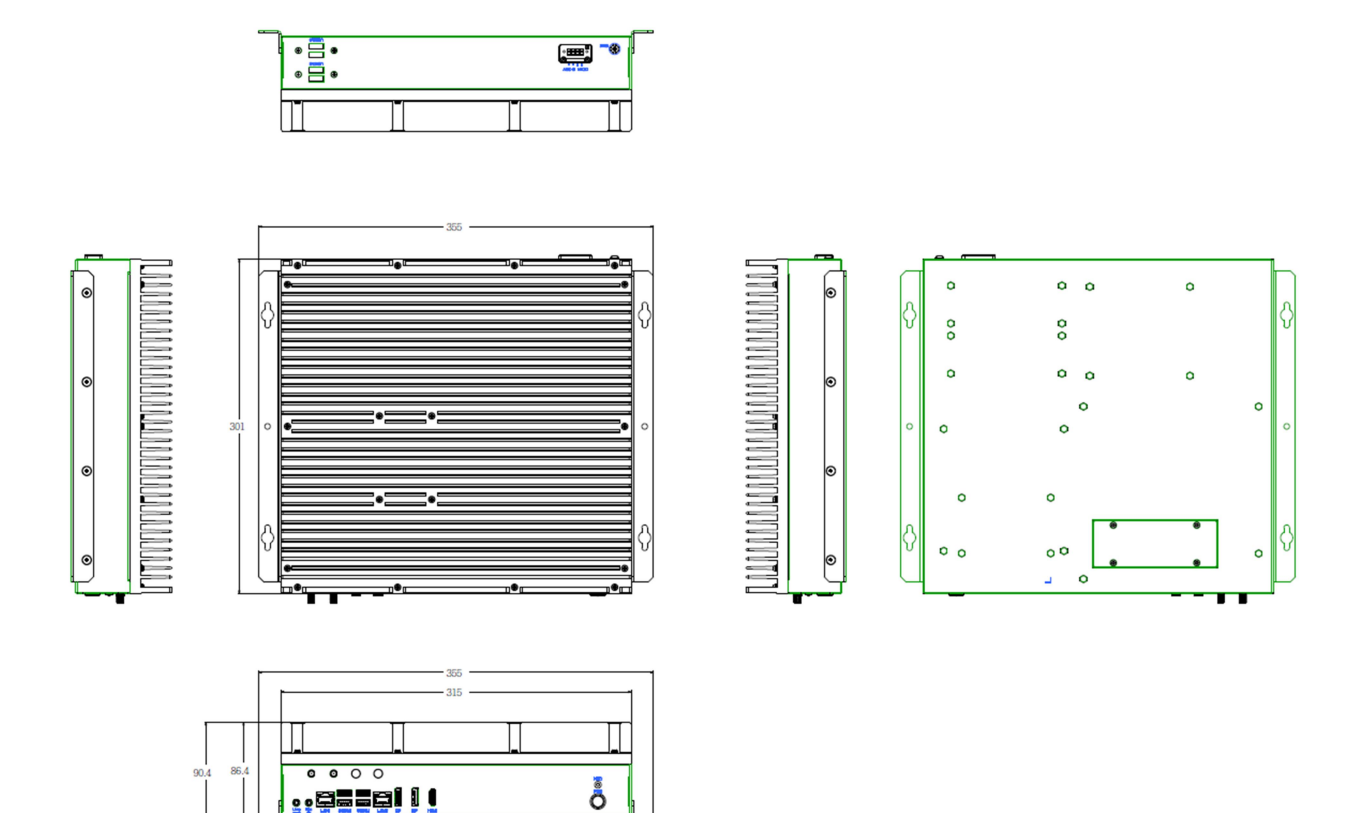

Revision Date: June. 15. 2021

# **Chapter 2 : Rear I/O Ports**

### **2.1 Panel Connector Pin Define**

#### LAN1 and LAN2 LED

|                             | LAN Port LED Indications |           | ACT/LINK           | SPEED              |      |
|-----------------------------|--------------------------|-----------|--------------------|--------------------|------|
| Activity/Link LED SPEED LED |                          | SPEED LED | LED                | LED                |      |
| Status                      | s Description            | Status    | Description        |                    |      |
| Off                         | No Link                  | Off       | 10Mbps connection  | Contraction of the |      |
| Blink                       | ing Data Activity        | Yellow    | 100Mbps connection |                    |      |
| On                          | Link                     | Green     | 1Gbps connection   | LAN                | Port |

#### AUDIO: LINE-OUT/MIC-IN

| Pin | Definition |         | 1        |
|-----|------------|---------|----------|
| 1   | Line-out   | $\odot$ | Line-out |
| 2   | Mic-in     | 0       | Mic-in   |

#### DC-In:

| Pin | DC-In  | ++ |
|-----|--------|----|
| 1   | V-In + |    |
| 2   | V-In + |    |
| 3   | GND    |    |
| 4   | GND    |    |

Revision Date: June. 15. 2021

## **Chapter 3: AMI BIOS UTILITY**

This chapter provides users with detailed descriptions on how to set up a basic system configuration through the AMI BIOS setup utility.

### **3.1 Starting**

To enter the setup screens, perform the following steps:

- Turn on the computer and press the <Del> key immediately.
- After the <Del> key is pressed, the main BIOS setup menu displays. Other setup screens can be accessed from the main BIOS setup menu, such as the Chipset and Power menus.

### **3.2 Navigation Keys**

The BIOS setup/utility uses a key-based navigation system called hot keys. Most of the BIOS setup utility hot keys can be used at any time during the setup navigation process. Some of the hot keys are <F1>, <F10>, <Enter>, <ESC>, and <Arrow> keys.

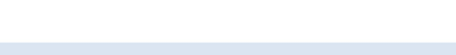

Some of the navigation keys may differ from one screen to another.

| Left/Right    | The Left and Right <arrow> keys moves the cursor to select a</arrow>   |  |
|---------------|------------------------------------------------------------------------|--|
|               | menu.                                                                  |  |
| Up/Down       | The Up and Down <arrow> keys moves the cursor to select a</arrow>      |  |
|               | setup screen or sub-screen.                                            |  |
| +– Plus/Minus | The Plus and Minus < Arrow> keys changes the field value of a          |  |
|               | particular setup setting.                                              |  |
| Tab           | The <tab> key selects the setup fields.</tab>                          |  |
| F1            | The <f1> key displays the General Help screen.</f1>                    |  |
| F10           | The <f10> key saves any changes made and exits the BIOS setup</f10>    |  |
|               | utility.                                                               |  |
| Esc           | The <esc> key discards any changes made and exits the BIOS</esc>       |  |
|               | setup utility.                                                         |  |
| Enter         | The <enter> key displays a sub-screen or changes a selected or</enter> |  |
|               | highlighted option in each menu.                                       |  |

Revision Date: June. 15. 2021

### **3.3 Main**

The Main menu is the first screen that you will see when you enter the BIOS Setup Utility.

| BIOS Information    |                     | Set the Date. Use Tab  |
|---------------------|---------------------|------------------------|
| BIOS Vendor         | American Megatrends | to switch between Date |
| Core Version        | 5.11                | elements.              |
| Compliancy          | UEFI 2.4; PI 1.3    |                        |
| Project Version     | 18349202            |                        |
| Build Date and Time | 06/16/2016 12:43:43 |                        |
| Memory Information  |                     |                        |
| Total Memory        | 32768 MB            |                        |
|                     |                     | ++: Select Screen      |
| System Date         | [Thu 01/14/2016]    | 11: Select Item        |
| System Time         | [23:01:58]          | Enter: Select          |
|                     |                     | +/-: Change Opt.       |
| Access Level        | Administrator       | F1: General Help       |
|                     |                     | F2: Previous Values    |
|                     |                     | F3: Optimized Defaults |
|                     |                     | F4: Save & Exit        |
|                     |                     | ESC: Exit              |

#### System Date

Use this function to change the system date.

Select System Date using the Up and Down <Arrow> keys. Enter the new values through the keyboard. Press the Left and Right <Arrow> keys to move between fields. The date setting must be entered in MM/DD/YY format.

#### System Time

Use this function to change the system time.

Select System Time using the Up and Down <Arrow> keys. Enter the new values through the keyboard. Press the Left and Right <Arrow> keys to move between fields.

The time setting is entered in HH:MM:SS format.

Note: The time is in 24-hour format. For example, 5:30 A.M. appears as 05:30:00, and 5:30 P.M. as 17:30:00.

#### Access Level

Display the access level of the current user in the BIOS.

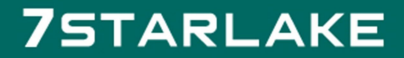

Revision Date: June. 15. 2021

### **3.4 Advanced**

The Advanced Menu allows you to configure your system for basic operation. Some entries are defaults required by the system board, while others, if enabled, will improve the performance of your system or let you set some features according to your preference. <u>Setting incorrect field values</u> may cause the system to malfunction.

| Aptio Setup Utility – Copyright (C) 2016 American Megatrends, Inc.<br>Main Advanced Chipset Security Boot Save & Exit                                                                                                    |                                                                                                    |  |
|----------------------------------------------------------------------------------------------------|----------------------------------------------------------------------------------------------------|--|
| <ul> <li>Trusted Computing</li> <li>CPU Configuration</li> <li>ACPI Settings</li> <li>PCH-FW Configuration</li> <li>SMART Settings</li> <li>F81866 Super 10 Configuration</li> <li>Hardware Monitor</li> <li>Platform Function</li> <li>Serial Port Console Redirection</li> </ul> | Trusted Computing<br>Settings                                                                                                    |  |
| <ul> <li>NVMe Configuration</li> <li>USB Configuration</li> <li>CSM Configuration</li> <li>SATA Configuration</li> </ul>                                                                                                    | <pre>++: Select Screen f↓: Select Item Enter: Select +/-: Change Opt. F1: General Help F2: Previous Values F3: Optimized Defaults F4: Save &amp; Exit ESC: Exit</pre> |  |
| Version 2.17.1255. Copyright (C) 2016 America                                                                                                    | n Megatrends, Inc.<br>AB                                                                                                    |  |

#### **3.4.2 Trusted Computing**

| Aptio Setup Utility – Copyright (C) 2016 American Megatrends, Inc.<br>Advanced |                                                                                                    |  |
|--------------------------------------------------------------------------------|----------------------------------------------------------------------------------------------------|--|
| Configuration<br>Security Device Sup [Enable]<br>NO Security Device            | Enables or Disables<br>BIOS support for<br>security device. 0.S.<br>will not show Security<br>Device. TCG EFI<br>protocol and INTIA<br>interface will not be<br>available.<br>++: Select Screen<br>14: Select Item<br>Enter: Select<br>+/-: Change Opt.<br>F1: General Help<br>F2: Previous Values<br>F3: Optimized Defaults<br>F4: Save & Exit<br>ESC: Exit |  |
| Version 2.17.1255. Copyright (C) 2010                                          | 5 American Megatrends, Inc.                                                                                                    |  |

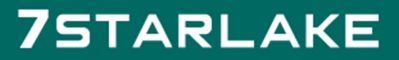

Revision Date: June. 15. 2021

#### 3.4.2 CPU Configuration

| Aptio Setup Utility<br>Advanced                                                                                                    | y – Copyright (C) 2016 Am                                                                                                    | merio | an Megatrends, Inc.                                                                                                    |
|----------------------------------------------------------------------------------------------------|----------------------------------------------------------------------------------------------------|-------|----------------------------------------------------------------------------------------------------|
| Advanced<br>CPU Configuration<br>Intel(R) Core(TM) i3-6:<br>CPU Signature<br>Microcode Patch<br>Max CPU Speed<br>Min CPU Speed<br>CPU Speed<br>Processor Cores<br>Hyper Threading Tech<br>Intel VT-x Technology<br>Intel SMX Technology<br>64-bit | LOOTE CPU @ 2.70GHz<br>506E3<br>7C<br>2700 MH2<br>800 MHz<br>2700 MHz<br>2<br>Supported<br>Supported<br>Not Supported<br>Supported |       | Enabled for Windows XP<br>and Linux (OS optimized<br>for Hyper-Threading<br>Technology) and<br>Disabled for other OS<br>(OS not optimized for<br>Hyper-Threading<br>Technology). When<br>Disabled only one<br>++: Select Screen<br>t4: Select Item<br>Enter: Select |
| EIST Technology<br>CPU C3 state<br>CPU C6 state<br>CPU C7 state<br>CPU C8 state<br>CPU C9 state                                                                                                    | Supported<br>Supported<br>Supported<br>Supported<br>Supported<br>Not Supported                                                     | -     | +/-: Change Opt.<br>F1: General Help<br>F2: Previous Values<br>F3: Optimized Defaults<br>F4: Save & Exit<br>ESC: Exit                                                                                                    |

Version 2.17.1255. Copyright (C) 2016 American Megatrends, Inc

AB

| Advanced              | y – Copyright (C) 2016 Ameri | ican Megatrends, inc.                             |
|-----------------------|------------------------------|---------------------------------------------------|
| CPU C10 state         | Not Supported                | Enabled for Windows XP<br>and Linux (OS optimized |
| L1 Data Cache         | 32 KB x 2                    | for Hyper-Threading                               |
| L1 Code Cache         | 32 kB x 2                    | Technology) and                                   |
| L2 Cache              | 256 kB x 2                   | Disabled for other OS                             |
| L3 Cache              | 4 MB                         | (US not optimized for                             |
| L4 Cache              | Not Present                  | Hyper-Threading                                   |
|                       |                              | Technology). When                                 |
| Hyper-threading       | [Enabled]                    | Disabled only one                                 |
| Active Processor Core | [A11]                        |                                                   |
| Intel Virtualization  | [Enabled]                    | ++: Select Screen                                 |
| Hardware Prefetcher   | [Enabled]                    | †↓: Select Item                                   |
| Adjacent Cache Line P | [Enabled]                    | Enter: Select                                     |
| CPU AES               | [Enabled]                    | +/-: Change Opt.                                  |
| Boot performance mode | [Max Non-Turbo Perfo]        | F1: General Help                                  |
| Intel(R) Speed Shift  | [Enabled]                    | F2: Previous Values                               |
| Intel(R) SpeedStep(tm | [Enabled]                    | F3: Optimized Defaults                            |
| CPU C states          | [Enabled]                    | F4: Save & Exit                                   |
| Enhanced C-states     | [Enabled]                    | ESC: Exit                                         |

Version 2.17.1255. Copyright (C) 2016 American Megatrends, Inc.

AB

Revision Date: June. 15. 2021

#### 3.4.3 ACPI Setting

| ACPI Settings                          |                                    | Enables or Disables<br>System ability to                                                                                                |
|----------------------------------------|------------------------------------|----------------------------------------------------------------------------------------------------|
| Enable Hibernation<br>ACPI Sleep State | [Enabled]<br>[S3 (Suspend to RAM)] | Hibernate (OS/S4 Sleep<br>State). This option may<br>be not effective with<br>some OS.                                                  |
|                                        |                                    | <pre>++: Select Screen fl: Select Item Enter: Select +/-: Change Opt. F1: General Help F2: Previous Values 52: Optimized Defaults</pre> |
|                                        |                                    | F3: Optimized Default:<br>F4: Save & Exit<br>ESC: Exit                                                                                  |

#### 3.4.4 Smart Setting

| SMART Settings  |            | Run SMART Self Test on<br>all HDDs during POST        |
|-----------------|------------|-------------------------------------------------------|
| SMART Self Test | [Disabled] |                                                       |
|                 |            |                                                       |
|                 |            |                                                       |
|                 |            | ++: Select Screen<br>14: Select Item<br>Enter: Select |
|                 |            | i/-: Change Opt.                                      |
|                 |            | F2: Previous Values                                   |
|                 |            | 1 E 3 * 1 Int 1 m1 2 e d 1 let al 1 l t s             |

Revision Date: June. 15. 2021

#### 3.4.5 F81866 Super IO Configuration

| Aptio Setup Util<br>Advanced                                                                                                    | ity – Copyright (C) 2016                                                                                                    | American Megatrends, Inc.                                                                                                    |
|----------------------------------------------------------------------------------------------------|----------------------------------------------------------------------------------------------------|----------------------------------------------------------------------------------------------------|
| F81866 Super IO Conf<br>Super IO Chip<br>Serial Port 1 Config<br>Serial Port 2 Config<br>Serial Port 3 Config<br>Serial Port 4 Config<br>Serial Port 5 Config<br>Serial Port 6 Config | F81866<br>(uration<br>(uration<br>(uration<br>(uration<br>(uration<br>(uration<br>(uration                                   | Set Parameters of<br>Serial Port 1 (COMA)                                                                                                    |
|                                                                                                    |                                                                                                    | <pre>++: Select Screen f4: Select Item Enter: Select +/-: Change Opt. F1: General Help F2: Previous Values F3: Optimized Defaults F4: Save &amp; Exit ESC: Exit</pre>                                                                                                    |
|                                                                                                    |                                                                                                    | and a set Manada and a set                                                                                                    |
| Version 2.17.12                                                                                                    | 255. Copyright (C) 2016 Am                                                                                                   | merican Megatrends, inc.<br>AB                                                                                                    |
| Version 2.17.12<br>Aptio Setup Util                                                                                                    | 55. Copyright (C) 2016 An<br>ity – Copyright (C) 2016                                                                        | AB<br>American Megatrends, Inc.                                                                                                    |
| Aptio Setup Util<br>Advanced<br>Serial Port 1 Config                                                                                                    | 255. Copyright (C) 2016 An<br>ity — Copyright (C) 2016<br>Auration                                                           | American Megatrends, Inc.<br>AB<br>American Megatrends, Inc.<br>Enable or Disable<br>Serial Port (COM)                                                                                                    |
| Aptio Setup Util<br>Advanced<br>Serial Port 1 Config<br>Serial Port<br>Device Settings                                                                                                | 255. Copyright (C) 2016 An<br>ity – Copyright (C) 2016<br>Curation<br>[Enabled]<br>IO=3F8h; IRQ=4;                           | AB<br>American Megatrends, Inc.<br>AB<br>Enable or Disable<br>Serial Port (COM)                                                                                                    |
| Aptio Setup Util<br>Advanced<br>Serial Port 1 Config<br>Serial Port<br>Device Settings<br>Uhange Settings                                                                             | (C) 2016 An<br>(ity - Copyright (C) 2016<br>(uration<br>[Enabled]<br>IO=3F8h; IRQ=4;<br>[Auto]                               | AB<br>American Megatrends, Inc.<br>Enable or Disable<br>Serial Port (COM)                                                                                                    |
| Aptio Setup Util<br>Advanced<br>Serial Port 1 Config<br>Serial Port<br>Device Settings<br>Change Settings                                                                             | tty - Copyright (C) 2016 An<br>ity - Copyright (C) 2016<br>uration<br>[Enabled]<br>IO=3F8h; IRQ=4;<br>[Auto]                 | American Megatrends, Inc.<br>American Megatrends, Inc.<br>Enable or Disable<br>Serial Port (COM)                                                                                                    |
| Aptio Setup Util<br>Advanced<br>Serial Port 1 Config<br>Serial Port<br>Device Settings<br>Change Settings                                                                             | <pre>ity - Copyright (C) 2016 An<br/>ity - Copyright (C) 2016<br/>uration<br/>[Enabled]<br/>IO=3F8h; IRQ=4;<br/>(Auto)</pre> | American Megatrends, Inc.<br>American Megatrends, Inc.<br>Enable or Disable<br>Serial Port (COM)<br>**: Select Screen<br>14: Select Item<br>Enter: Select<br>+/-: Change Opt.<br>F1: General Help<br>F2: Previous Values<br>F3: Optimized Defaults<br>F4: Save & Exit<br>ESC: Exit |

Revision Date: June. 15. 2021

#### 3.4.6 Hardware Monitor

| Aptio Setup Utilit<br>Advanced                                                                                                    | y – Copyright (C)                                                                                                    | 2016 American Megatrends, Inc.                                                                                                    |
|----------------------------------------------------------------------------------------------------|----------------------------------------------------------------------------------------------------|----------------------------------------------------------------------------------------------------|
| Pc Health Status                                                                                                    |                                                                                                    | Enable or Disable Smart<br>Fan                                                                                                    |
| Smart Fan Function<br>Smart Fan Mode Configu<br>CPU temperature<br>System temperature<br>CPU Fan Speed<br>System Fan Speed<br>CPU VCore<br>+5V<br>+3.3V<br>+12V<br>VBAT | [Enabled]<br>ration<br>: +31°C<br>: +35°C<br>: 1330 RPM<br>: N/A<br>: +1.008 V<br>: +5.129 V<br>: +3.363 V<br>: +11.880 V<br>: +3.168 V | <pre>++: Select Screen t1: Select Item Enter: Select +/-: Change Opt. F1: General Help F2: Previous Values F3: Optimized Defaults F4: Save &amp; Exit ESC: Exit</pre> |
| Version 2.17.1255                                                                                                    | . Copyright (C) 2                                                                                                    | 016 American Megatrends, Inc.<br>AB                                                                                                    |

#### 3.4.6.1 Smart Fan Mode Configuration

| Aptio Setup Utili<br>Advanced | ty – Copyright (C) 2016 Amer | rican Megatrends, Inc.     |
|-------------------------------|------------------------------|----------------------------|
| CPU Fan Control               | [Auto Duty-Cycle Mode]       | ▲ Smart Fan Mode Select    |
| Temperature 1                 | 70                           | <b>1</b>                   |
| Temperature 2                 | 60                           |                            |
| Temperature 3                 | 50                           |                            |
| Temperature 4                 | 40                           |                            |
| Duty Cycle 1                  | 85                           |                            |
| Duty Cycle 2                  | 70                           |                            |
| Duty Cycle 3                  | 60                           |                            |
| Duty Cycle 4                  | 51                           |                            |
|                               |                              |                            |
| System Fan Control            | [Auto Duty-Cycle Mode]       | →+: Select Screen          |
| Temperature 1                 | 70                           | ↑↓: Select Item            |
| Temperature 2                 | 60                           | Enter: Select              |
| Temperature 3                 | 50                           | +/-: Change Opt.           |
| Temperature 4                 | 40                           | F1: General Help           |
| Duty Cycle 1                  | 85                           | F2: Previous Values        |
| Duty Cycle 2                  | 70                           | F3: Optimized Defaults     |
| Duty Cycle 3                  | 60                           | F4: Save & Exit            |
| Duty Cycle 4                  | 51                           | ESC: Exit                  |
|                               |                              |                            |
| Version 2.17.125              | 5. Copyright (C) 2016 Americ | can Megatrends, Inc.<br>AB |

Revision Date: June. 15. 2021

#### **3.4.7 Platform Function**

| Aptio Setup Utili<br>Advanced                                              | ty – Copyright (C) 2016 Ame | rican Megatrends, Inc.                                                                                                    |
|----------------------------------------------------------------------------|-----------------------------|----------------------------------------------------------------------------------------------------|
| Watch Dog Function<br>Watch dog Mode<br>Watch dog Timer<br>Watch dog count | [Sec]<br>O<br>N/A           | Watch dog Mode (Second<br>∕ Minute)                                                                                                    |
| COM2 Function<br>COM2 port mode<br>Siew rate control                       | [RS232]<br>[250Kbps]        |                                                                                                    |
| Mini PCIE Function<br>Slot1 Wifi                                           | [Enabled]                   | →+: Select Screen<br>↑↓: Select Item                                                                                                   |
| LVDS Function<br>LVDS Function                                             | [Disabled]                  | Enter: Select<br><pre>i/ : Change Opt. F1: General Help F2: Previous Values F3: Optimized Defaults F4: Save &amp; Exit ESC: Exit</pre> |
| Version 2.17.125                                                           | 5. Copyright (C) 2016 Ameri | can Megatrends, Inc.<br>AB                                                                                                    |
| Aptio Setup Utili<br>Advanced                                              | ty – Copyright (C) 2016 Ame | rican Megatrends, Inc.                                                                                                    |
| Watch Dog Function<br>Watch dog Mode<br>Watch dog Timer<br>Watch dog count | [Sec]<br>O<br>N/A           | COM2 port mode                                                                                                    |
| COM2 Function<br>COM2 port mode<br>Slew rate control                       | COM2 port mode              |                                                                                                    |

Mini PCIE Function RS485 ++: Select Screen Slot1 Wifi t↓: Select Item LVDS Function Enter: Select LVDS Function [Disabled] +/-: Change Opt. F1: General Help F2: Previous Values F3: Optimized Defaults F4: Save & Exit ESC: Exit Version 2.17.1255. Copyright (C) 2016 American Megatrends, Inc.

Revision Date: June. 15. 2021

#### 3.4.8 Serial Consolr Redirection

| Aptio Setup Utility – Copyright (C) 2016 American Megatrends, Inc.<br>Advanced |                                           |  |
|--------------------------------------------------------------------------------|-------------------------------------------|--|
| COMO<br>Console Redirection [Enabled]<br>> Console Redirection Settings        | Console Redirection<br>Enable or Disable. |  |
| Version 2.17.1255. Copyright (C) 2016 A                                        | merican Megatrends, Inc.                  |  |

| Aptio Setup Utility<br>Advanced                                                                                                    | ) – Copyright (C) 201                                                                                                    | 6 American Megatrends, Inc.                                                                                                    |
|----------------------------------------------------------------------------------------------------|----------------------------------------------------------------------------------------------------|----------------------------------------------------------------------------------------------------|
| COMO<br>Console Redirection Set<br>Terminal Type<br>Bits per second<br>Data Bits<br>Parity<br>Stop Bits<br>Flow Control<br>VT-UTF8 Combo Key Sup<br>Recorder Mode<br>Resolution 100x31<br>Legacy OS Redirection<br>Putty KeyPad<br>Redirection After BIO | tings<br>[VT100+]<br>[115200]<br>[8]<br>[None]<br>[1]<br>[None]<br>[Enabled]<br>[Disabled]<br>[Disabled]<br>[0isabled]<br>[80x24]<br>[VT100]<br>[Always Enable] | Emulation: ANSI:<br>Extended ASCII char<br>set. VT100: ASCII char<br>set. VT100+: Extends<br>VT100 to support color,<br>function keys, etc.<br>VT-UTF8: Uses UTF8<br>encoding to map Unicode<br>chars onto 1 or more<br>++: Select Screen<br>fl: Select Item<br>Enter: Select<br>+/-: Change Opt.<br>F1: General Help<br>F2: Previous Values<br>F3: Optimized Defaults<br>F4: Save & Exit<br>ESC: Exit |
| Vencion 0 47 4055                                                                                                    | Convertished (C) COAC                                                                                                    | Anonioon Nevetnende Tee                                                                                                    |

ersion 2.17.1255. Copyright (C) 2016 American Megatrends, In

7STARLAKE

AB

Revision Date: June. 15. 2021

#### 3.4.9 NVMe Configuration

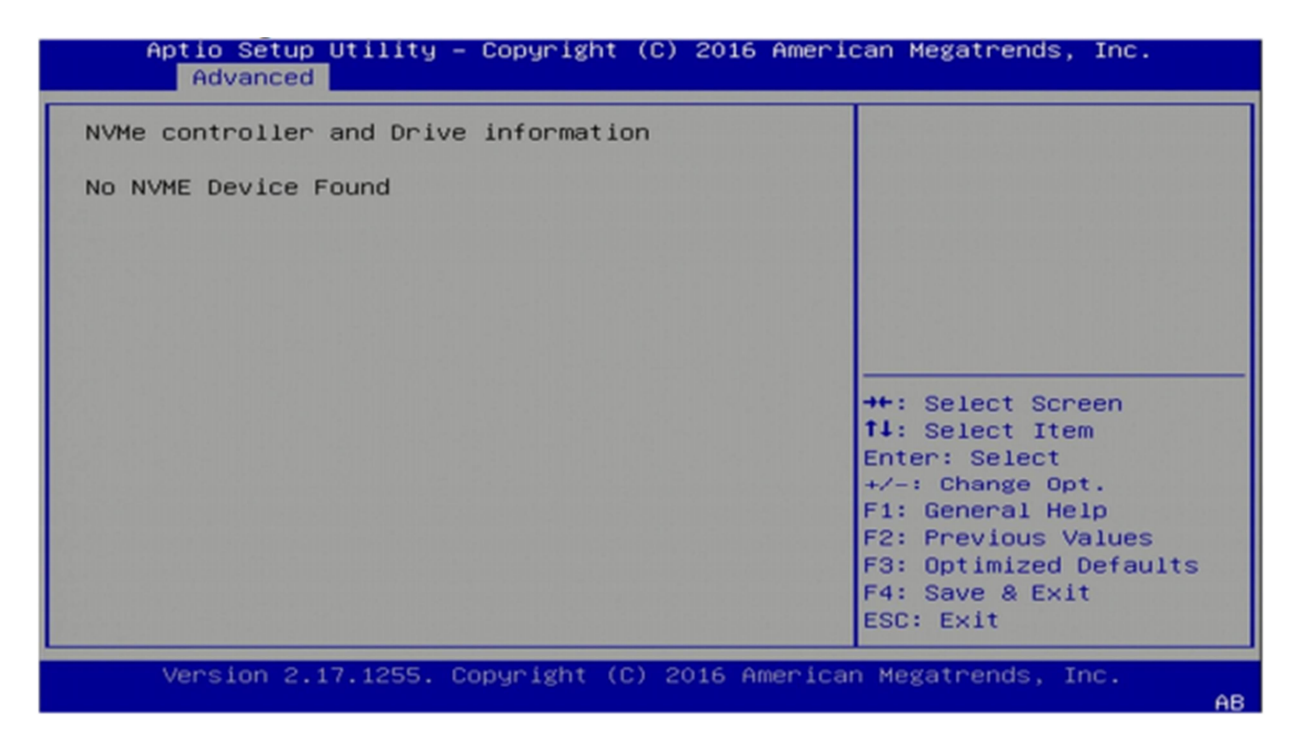

Revision Date: June. 15. 2021

#### 3.4.10 USB Configuration

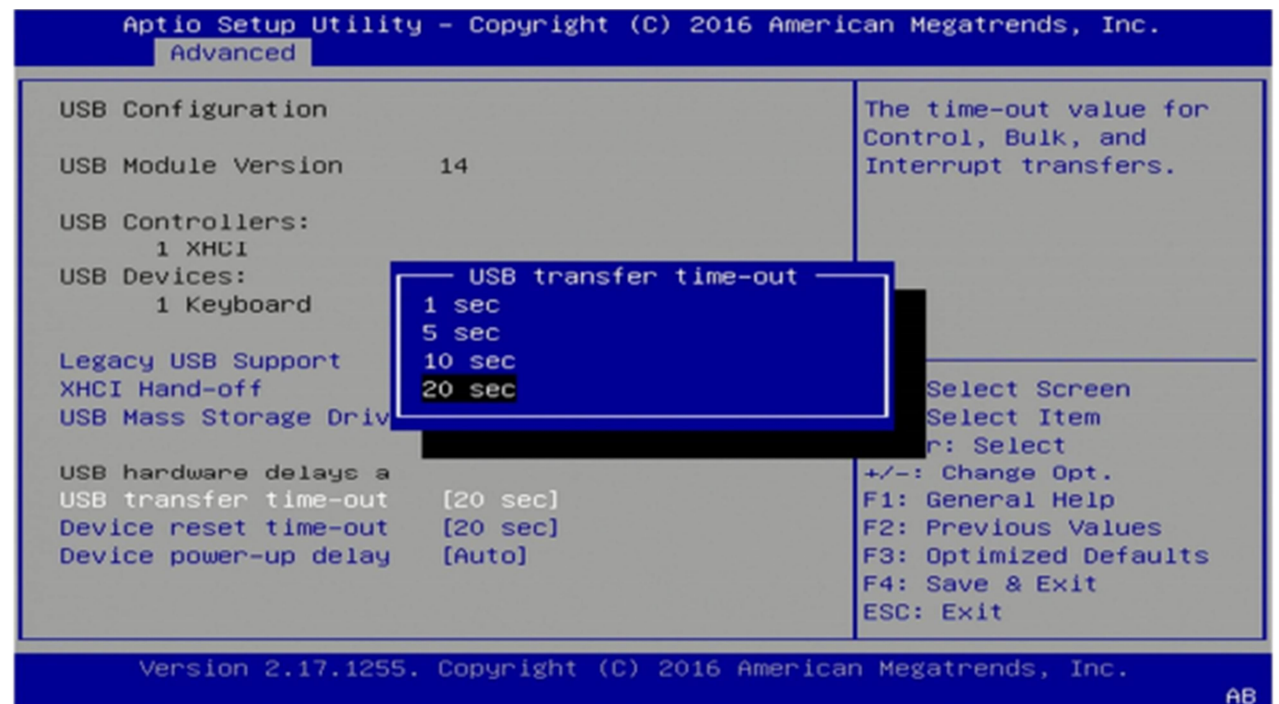

#### 3.4.11 CSM Configuration

| Aptio Setup Utility – Copyright (C) 2016 American Megatrends, Inc.<br>Advanced |                                |                                                 |
|--------------------------------------------------------------------------------|--------------------------------|-------------------------------------------------|
| Compatibility Support                                                          | Module Configuration           | UPON REQUEST - GA20 can                         |
| CSM Support                                                                    | [Enabled]                      | be disabled using BIOS<br>services. ALWAYS - do |
| CSM16 Module Version                                                           | 07.79                          | GA20; this option is<br>useful when any RT code |
| GateA20 Active<br>Option ROM Messages                                          | [Upon Request]<br>[Force BIOS] | is executed above 1MB.                          |
| INT19 Trap Response                                                            | [Immediate]                    | the Salact Senson                               |
| Option ROM execution                                                           | LOCKI and Legacy               | 14: Select Item                                 |
|                                                                                | (Do not longel)                | +/-: Change Opt.                                |
| Network                                                                        | [Do not launch]                | F1: General Help                                |
| Storage                                                                        | [Legacy]                       | F2: Previous values                             |
| Video                                                                          | [Legacy]                       | F3: Uptimized Defaults                          |
| Uther PCI devices                                                              | (UEFI)                         | ESC: Exit                                       |
| Version 2.17.1255                                                              | . Copyright (C) 2016 America   | an Megatrends, Inc.                             |

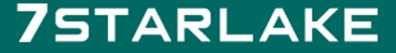

Revision Date: June. 15. 2021

#### 3.4.12 SATA Configuration

| Aptio Setup Utility – Copyright (C) 2016 American Megatrends, Inc.<br>Advanced                  |                                                                  |                                                                                      |
|-------------------------------------------------------------------------------------------------|------------------------------------------------------------------|--------------------------------------------------------------------------------------|
| SATA Controller(s)<br>SATA Mode Selection<br>▶ Software Feature Mask C<br>Aggressive LPM Suppor | [Enabled]<br>[AHCI]<br>onfiguration<br>[Enabled]                 | Enable or disable SATA<br>Device.                                                    |
| Serial ATA Port 0<br>Software Preserve<br>Port 0<br>Spin Up Device<br>SATA Device Type          | Empty<br>Unknown<br>[Enabled]<br>[Disabled]<br>[Hard Disk Drive] |                                                                                      |
| Serial ATA Port 1<br>Software Preserve<br>Port 1<br>Spin Up Device                              | Empty<br>Unknown<br>[Enabled]                                    | <pre>++: Select Screen f↓: Select Item Enter: Select L/_: Change Opt.</pre>          |
| SATA Device Type<br>Serial ATA Port 2<br>Software Preserve<br>Port 2                            | [Hard Disk Drive]<br>Empty<br>Unknown<br>[Enabled]               | F1: General Help<br>F2: Previous Values<br>F3: Optimized Defaults<br>F4: Save & Exit |
| Spin Up Device<br>Version 2.17.1255.                                                            | [Disabled] ▼<br>Copyright (C) 2016 America                       | ESC: Exit                                                                            |

### 3.5 Chipset Menu

| Aptio Setup Utility – Copyright (C) 2016 American Megatrends, Inc.<br>Main Advanced <mark>Chipset</mark> Security Boot Save & Exit |                                                                                                    |  |
|----------------------------------------------------------------------------------------------------|----------------------------------------------------------------------------------------------------|--|
| ▶ System Agent (SA) Configuration ▶ PCH-IO Configuration                                                                           | System Agent (SA)<br>Parameters<br>++: Select Screen<br>14: Select Item<br>Enter: Select<br>+/-: Change Opt.<br>F1: General Help<br>F2: Previous Values<br>F3: Optimized Defaults<br>F4: Save & Exit<br>ESC: Exit |  |
| Version 2.17.1255. Copyright (C) 2016 American                                                                                     | Megatrends, Inc.                                                                                                    |  |

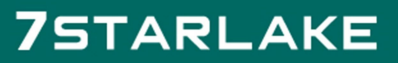

Revision Date: June. 15. 2021

#### 3.5.1 System Agent (SA) Configuration

| Aptio Setup Utility – Copyright (C) 2016 American Megatrends, Inc.<br>Chipset                                                                      |                                                        |                  |                                                                                                    |
|----------------------------------------------------------------------------------------------------|--------------------------------------------------------|------------------|----------------------------------------------------------------------------------------------------|
| System Agent Bridge N<br>SA PCIE Code Version<br>VT-d<br>VT-d<br>• Graphics Configuration<br>• PEG Port Configuration<br>• GT - Power Management C | Skylake<br>1.9.0.0<br>Supported<br>[Enabled]<br>ontrol |                  | <pre>VT-d capability  ++: Select Screen t1: Select Item Enter: Select '/ : Change Opt. F1: General Help F2: Previous Values F3: Optimized Defaults F4: Save &amp; Exit ESC: Exit</pre> |
| Version 2.17.1255.                                                                                                    | Copyright ((                                           | C) 2016 American | Megatrends, Inc.                                                                                                    |

#### 3.5.1.1 Graphics Configuration

| Aptio Setup Utility – Copyright (C) 2016 American Megatrends, Inc.<br>Chipset                                    |                                                                |                                                                                                    |
|----------------------------------------------------------------------------------------------------|----------------------------------------------------------------|----------------------------------------------------------------------------------------------------|
| Graphics Configuration                                                                                           |                                                                | If Enable, it will not scan for External Gfx                                                                                                    |
| IGFX VBIOS Version                                                                                               | 1036                                                           | Card on PEG and PCH<br>PCIE Ports                                                                                                    |
| Skip Scaning of Exter<br>Primary Display<br>Internal Graphics<br>GTT Size<br>Aperture Size<br>DVMT Pre-Allocated | [Disabled]<br>[Auto]<br>[Enabled]<br>[8MB]<br>[256MB]<br>[32M] |                                                                                                    |
| DVMT Total Gf× Mem<br>PAVP Enable                                                                                | [256M]<br>[Enabled]                                            | <pre>++: Select Screen fl: Select Item Enter: Select +/-: Change Opt. F1: General Help F2: Previous Values F3: Optimized Defaults F4: Save &amp; Exit ESC: Exit</pre> |
| Version 2.17.1255.                                                                                               | Copyright (C) 2016 Ameri                                       | can Megatrends, Inc.                                                                                                    |

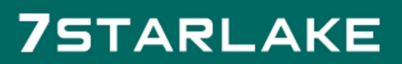

Revision Date: June. 15. 2021

#### 3.5.1.2 PEG Port Configuration

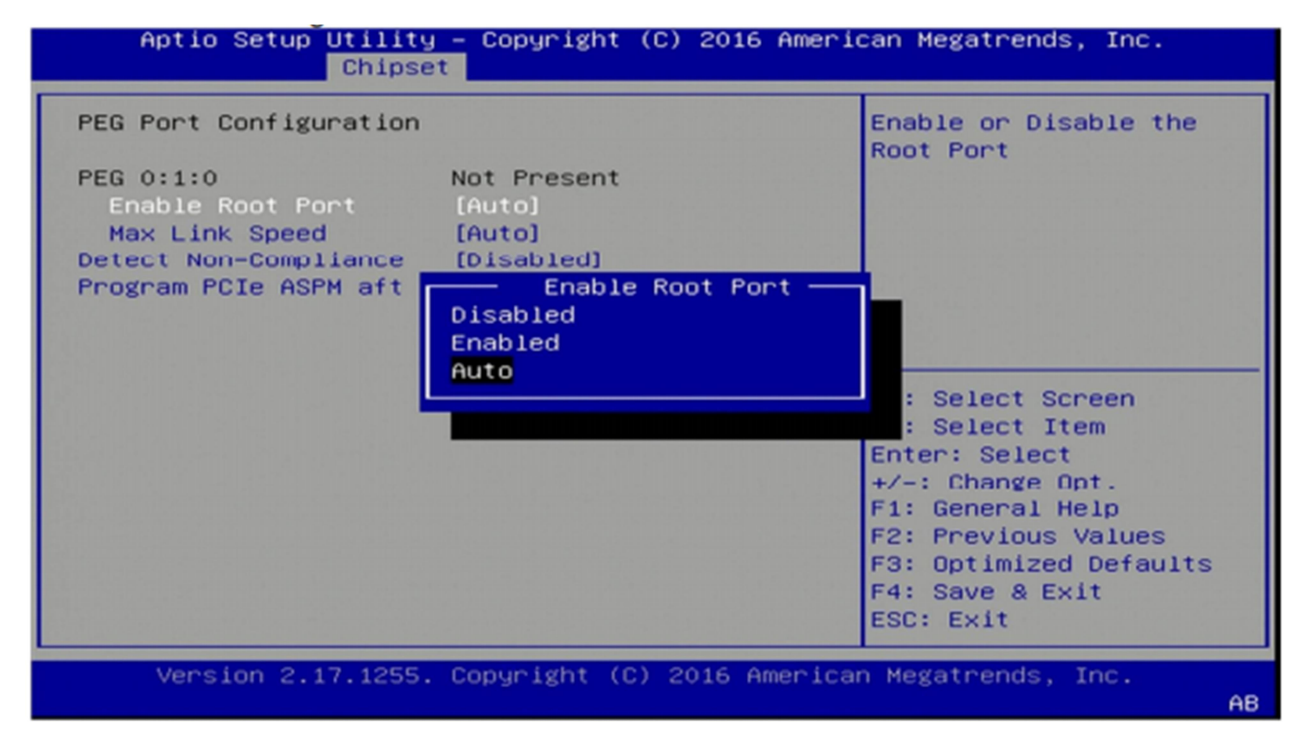

#### 3.5.1.3 GT-Power Management Control

| Aptio Setup Utility – Copyright (C) 2016 American Megatrends, Inc.<br>Chipset |                                              |                                                                                                    |
|-------------------------------------------------------------------------------|----------------------------------------------|----------------------------------------------------------------------------------------------------|
| GT – Power Management (<br>GT Info<br>RC6(Render Standby)                     | Control<br>GT2<br>[Enabled]                  | Check to enable render<br>standby support.                                                                                                    |
|                                                                               | RC6(Render Standby) —<br>Disabled<br>Enabled | Select Screen<br>Select Item<br>Enter: Select<br>+/-: Change Opt.<br>F1: General Help<br>F2: Previous Values<br>F3: Optimized Defaults<br>F4: Save & Exit<br>ESC: Exit |
| Version 2.17.1255. Copyright (C) 2016 American Megatrends, Inc.               |                                              |                                                                                                    |

Revision Date: June. 15. 2021

#### 3.5.2 PCH-IO Configuration

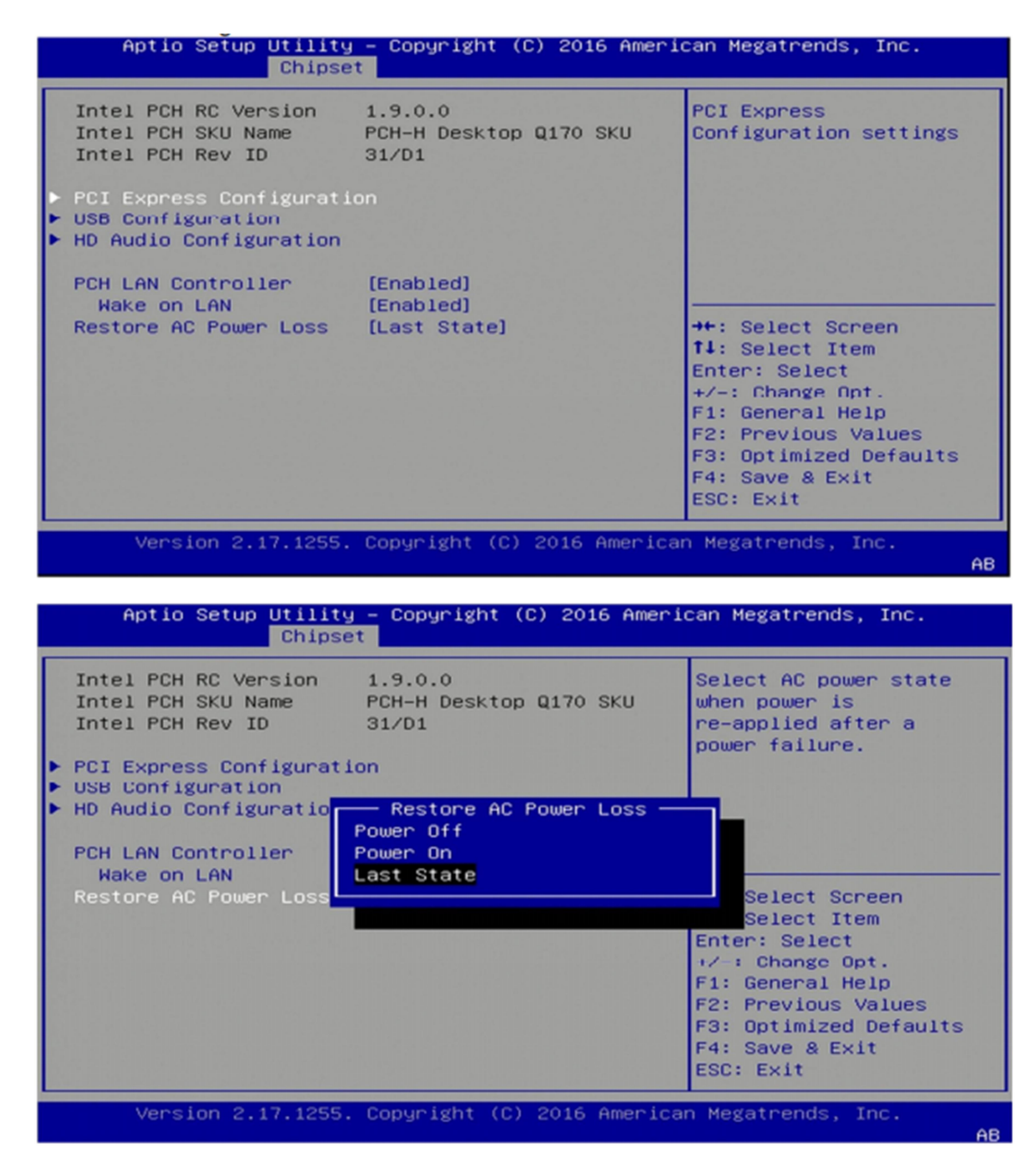

Revision Date: June. 15. 2021

#### 3.5.2.1 PCI Express Configuration

| Aptio Setup Utility – Copyright (C) 2016 American Megatrends, Inc.<br>Chipset   |                                                                      |  |
|---------------------------------------------------------------------------------|----------------------------------------------------------------------|--|
| PCI Express Configuration<br>PCI Express Clock Gat [Enabled]                    | Enable or disable PCI<br>Express Clock Gating<br>for each root port. |  |
| DMI Link ASPM Control [Enabled]                                                 |                                                                      |  |
| PCI Express Root Port 5     PCI Express Root Port 6     PCI Express Root Port 7 |                                                                      |  |
| <ul> <li>PCI Express Root Port 17</li> </ul>                                    |                                                                      |  |
|                                                                                 | <pre>++: Select Screen f↓: Select Item</pre>                         |  |
|                                                                                 | Enter: Select<br>+/-: Change Opt.<br>E1: General Help                |  |
|                                                                                 | F2: Previous Values<br>F3: Optimized Defaults                        |  |
|                                                                                 | F4: Save & Exit<br>ESC: Exit                                         |  |
| Version 2.17.1255. Copyright (C) 2016 America                                   | n Megatrends, Inc.<br>AB                                             |  |

### 7STARLAKE

Revision Date: June. 15. 2021

#### 3.5.2.2 USB configuration

| Aptio Setup Utility<br>Chipse                                  | – Copyright (C) 2016 Amer<br>t                                       | ican Megatrends, Inc.                                                                                                    |
|----------------------------------------------------------------|----------------------------------------------------------------------|----------------------------------------------------------------------------------------------------|
| USB Configuration<br>USB Precondition<br>XHCI Disable Complian | [Disabled]<br>[FALSE]                                                | Options to disable<br>Compliance Mode.<br>Default is FALSE to not<br>disable Compliance<br>Mode. Set TRUE to<br>disable Compliance Mode.                               |
| USB Port Disable Over                                          | [Disabled]<br>XHCI Disable Compliance Mo<br>E                        | de<br>ect Screen<br>ect Item<br>Enter: Select<br>+/-: Change Opt.<br>F1: General Help<br>F2: Previous Values<br>F3: Optimized Defaults<br>F4: Save & Exit<br>ESC: Exit |
| Version 2.17.1255.<br>Aptio Setup Utility<br>Chipse            | Copyright (C) 2016 Americ<br>– Copyright (C) 2016 Amer<br>t          | an Megatrends, Inc.<br>AB<br>rican Megatrends, Inc.                                                                                                    |
| USP Configuration                                              |                                                                      | Selectivelu                                                                                                    |
| USB Precondition<br>XHCI Disable Complian                      | [Disabled]<br>[FALSE]                                                | Enable/Disable the<br>corresponding USB port<br>from reporting a Device<br>Connection to the<br>controller.                                                            |
| USB Port Disable Over                                          | [Disabled]<br>• USB Port Disable Override<br>sabled<br>Plect Per-Pin | lect Screen<br>lect Item<br>Enter: Select<br>+/-: Change Opt.<br>F1: General Help<br>F2: Previous Values<br>F3: Optimized Defaults<br>F4: Save & Exit<br>ESC: Exit     |
| Version 2.17.1255.                                             | Copyright (C) 2016 Americ                                            | an Megatrends, Inc.<br>AB                                                                                                    |

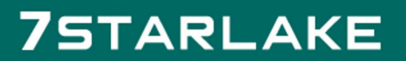

Revision Date: June. 15. 2021

#### 3.5.2.3 HD Audio Configuration

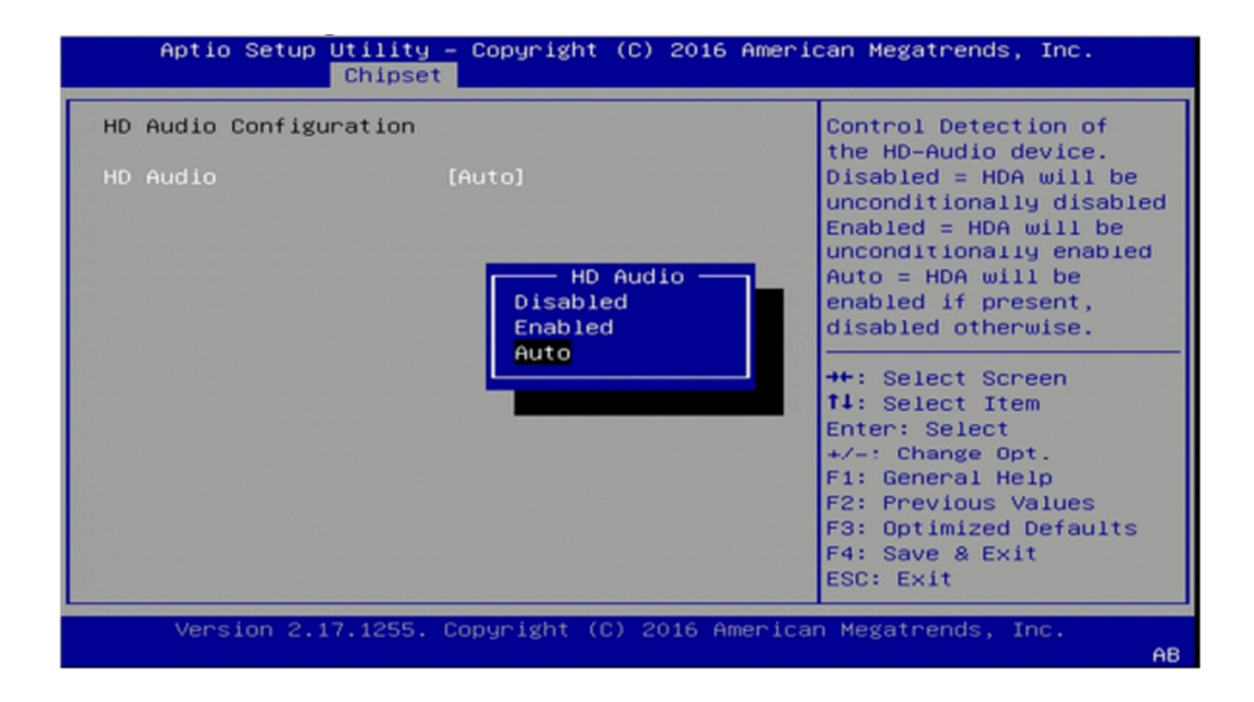

Revision Date: June. 15. 2021

### **3.6 Security Menu**

#### Use the Security Menu to establish system passwords

| Aptio Setup Utility – Copyright (C) 2016 American Megatrends, Inc.<br>Main Advanced Chipset <mark>Security</mark> Boot Save & Exit                          |                                                                                                    |                                                        |
|----------------------------------------------------------------------------------------------------|----------------------------------------------------------------------------------------------------|--------------------------------------------------------|
| Password Descriptio                                                                                                    | n                                                                                                    | Set Administrator<br>Password                          |
| If ONLY the Adminis<br>then this only limi<br>only asked for when<br>If ONLY the User's<br>is a power on passw<br>boot or enter Setup<br>have Administrator | trator's password is set,<br>ts access to Setup and is<br>entering Setup.<br>password is set, then this<br>ord and must be entered to<br>. In Setup the User will<br>rights. |                                                        |
| in the following ra                                                                                                    | must be                                                                                                    | ++: Select Screen                                      |
| Minimum length                                                                                                    | 3                                                                                                    | fl: Select Item                                        |
| Maximum length                                                                                                    | 20                                                                                                    | Enter: Select<br>+/-: Change Opt.<br>F1: General Help  |
| Administrator Passw                                                                                                    | ord                                                                                                    | F2: Previous Values                                    |
| User Password                                                                                                    |                                                                                                    | F3: Optimized Defaults<br>F4: Save & Exit<br>ESC: Exit |
| Version 2.17.1                                                                                                    | 255. Copyright (C) 2016 Ameri                                                                                                    | can Megatrends, Inc.<br>AB                             |

#### Administrator Password

Set administrator password.

#### User Password

Set user Password.

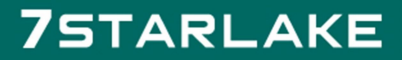

Revision Date: June. 15. 2021

### **3.7 Boot Menu**

This section is used to configure the boot features.

| Aptio Setup Utility – Copyright (C) 2016 American Megatrends, Inc.<br>Main Advanced Chipset Security <mark>Boot</mark> Save & Exit |                                                                                                    |  |
|----------------------------------------------------------------------------------------------------|----------------------------------------------------------------------------------------------------|--|
| Setup Prompt Timeout 1<br>Bootup NumLock State [On]<br>Quiet Boot [Disabled]<br>Boot Option Priorities                             | <pre>Number of seconds to wait for setup activation key. 65535(0xFFFF) means indefinite waiting.  ++: Select Screen 14: Select Item Enter: Select +/-: Change Opt. F1: General Help F2: Previous Values F3: Optimized Defaults F4: Save &amp; Exit ESC: Exit</pre> |  |
| Version 2.17.1255. Copyright (C) 2016 American Megatrends, Inc.<br>AB                                                              |                                                                                                    |  |

#### **Setup Prompt Timeout**

Number of seconds to wait for setup activation key. 65535 (0xFFFF) means indefinite waiting.

#### **Bootup NumLock State**

Select the keyboard NumLock state

#### Quiet Boot

Enables or disables quiet boot option

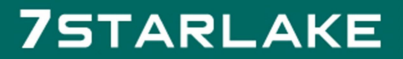

Revision Date: June. 15. 2021

### 3.8 Save & Exit

This screen provides functions for handling changes made to the BIOS settings and the exiting of the Setup program.

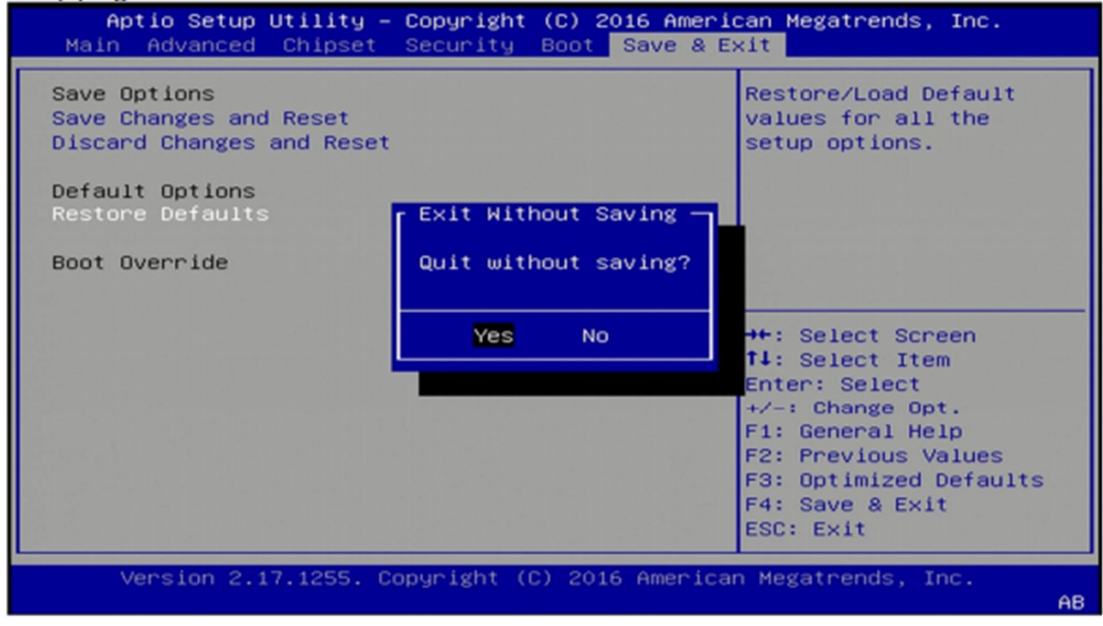

#### Save Changes and Exit

Exit system setup after saving the changes

#### **Discard Changes and Exit**

Exit system setup without saving changes

#### **Restore Defaults**

Restore/Load default values for all the setup options

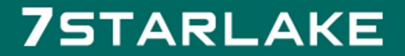